| 「カンタン見積計画」アップデートデ                                                                     | ータダウンロード / ファイルの適用方法                                                                                             |
|---------------------------------------------------------------------------------------|----------------------------------------------------------------------------------------------------|
| ダウンロード <b>土</b>                                                                       | ① 「ダウンロード」をクリックします。                                                                                              |
| データダウンロード<br>以下の内容をご入力いただき「ファイルを表示する」を選んでください。<br>プロテクトキー番号/シリアルナンバー NO-<br>ファイルを表示する | <ol> <li>② お持ちの「プロテクトキー番号」を入力し、</li> <li>「ファイルを表示する」をクリックします。         <ul> <li>(NO-※※※※※)</li> </ul> </li> </ol> |
| プロテクトキー番号/シリアルナンバー NO-<br>ファイルを表示する<br>・ ダウンロードデータ末体(1                                | ③ 「ダウンロードデータ本体」を選択します。                                                                                           |
| kantan_<br>.zip                                                                       | ④ Zip 圧縮されたファイルがダウンロードされます。                                                                                      |
| kanta<br>は<br>な<br>な<br>な<br>な<br>な<br>な<br>な<br>な<br>な<br>な<br>な<br>な<br>な           | ⑤ 保存された Zip ファイルを解凍します。<br>※すべて展開または解凍                                                                           |
| ANSHIN KEIKAKU INC<br>0.0.0                                                           | ⑥ 解凍されたフォルダ内の「start.exe」を実行<br>すると、メニューが起動します。                                                                   |
| <u>カンタン見る計画</u><br>新規インストール<br>メージョンアップ<br>(再インストール)<br>マイロの学<br>マロの学<br>取じた          | その後はメニュー横の手順書に従って作業を行って<br>ください。                                                                                 |